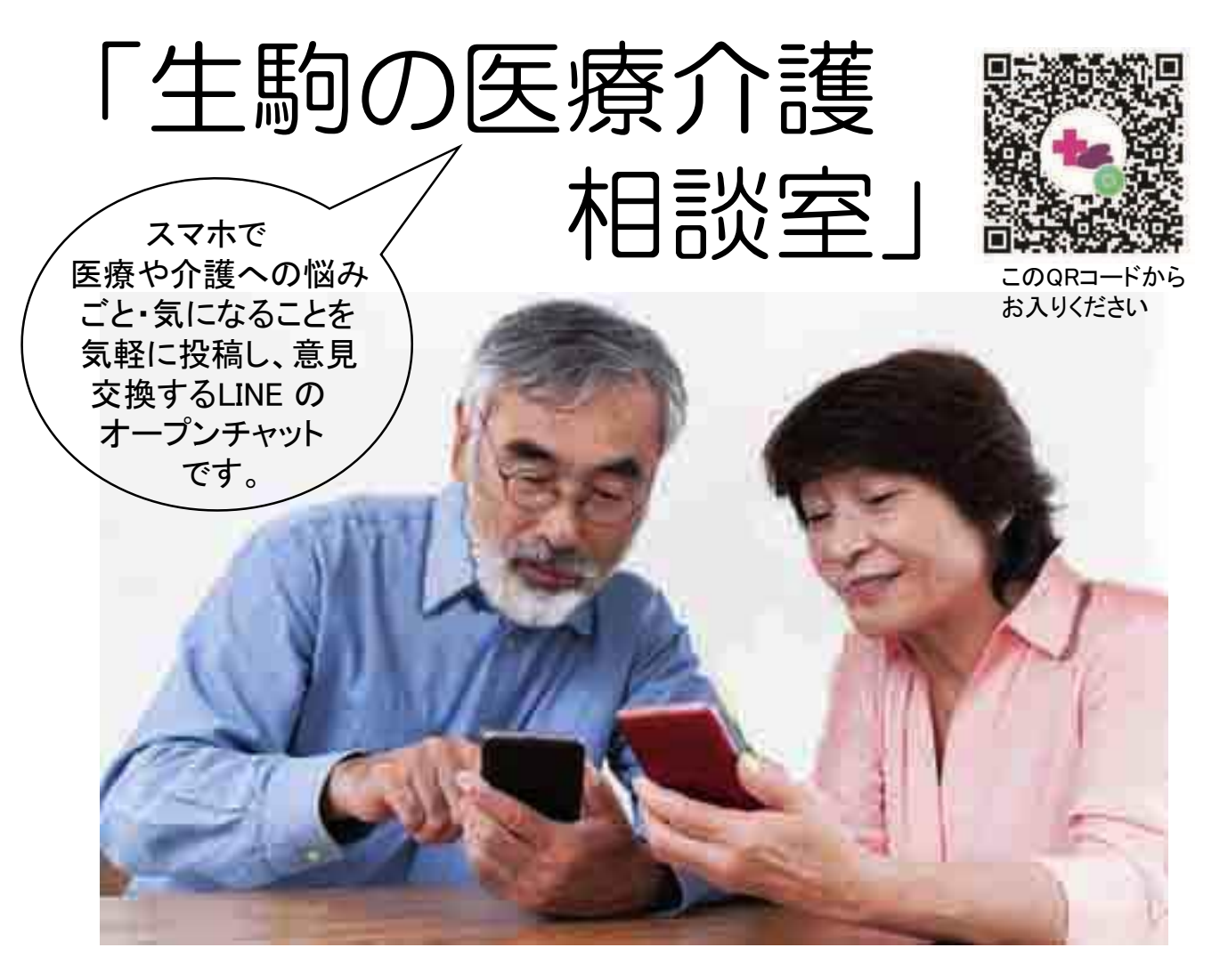

## 介護や医療のオンライン相談室 についての説明会

「生駒の医療介護相談室」の利用方法や内容を わかりやすく説明します。お気軽にお越しください。

## とき: 7月30日(土)13時~15時 ところ: ららポート

お問い合わせ: 090-8799-9353(長島)まで

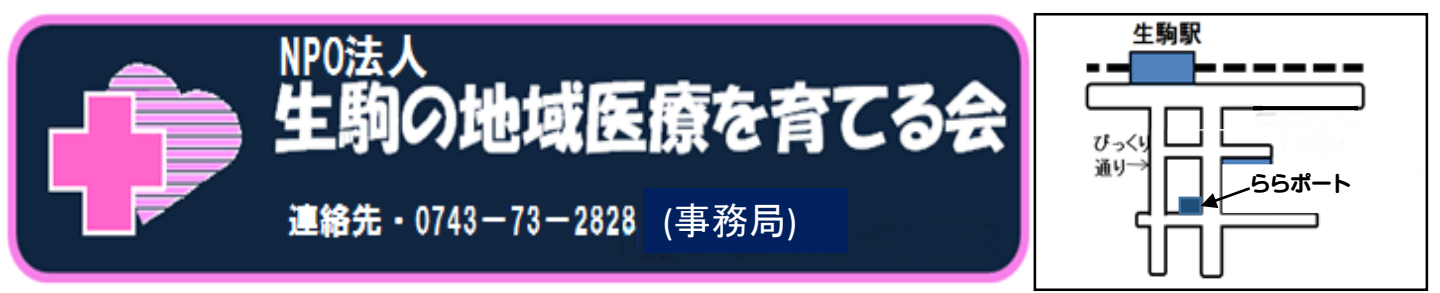

## LINE オープンチャット検索方法 (QRコード読み込み)

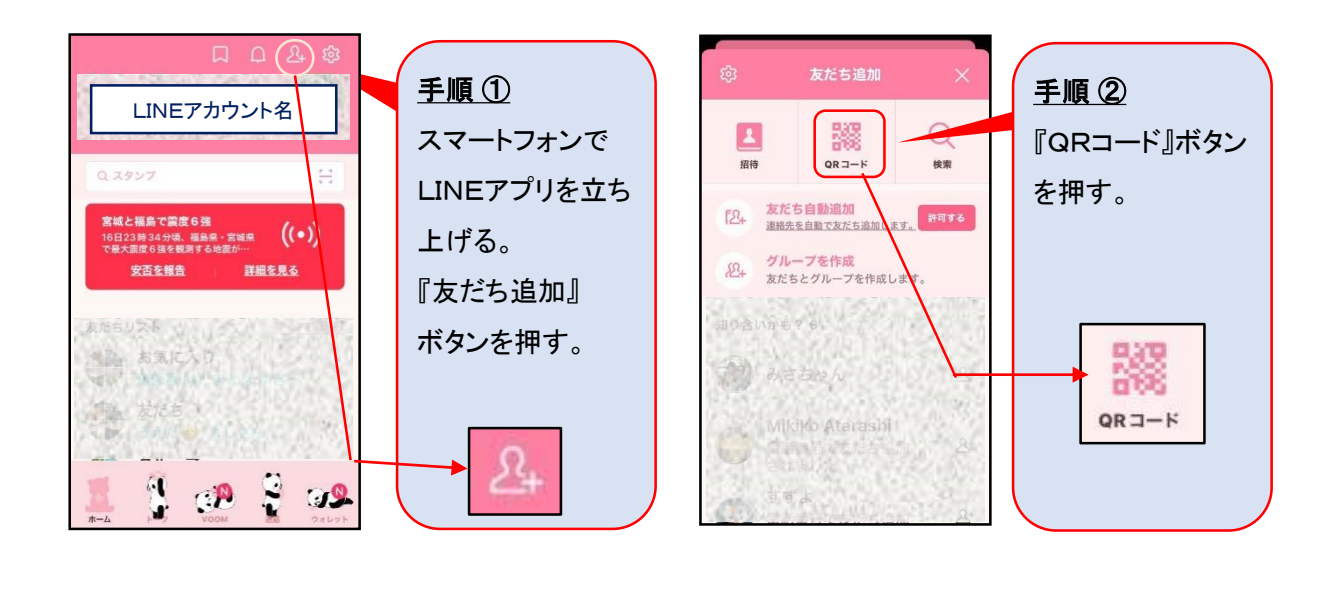

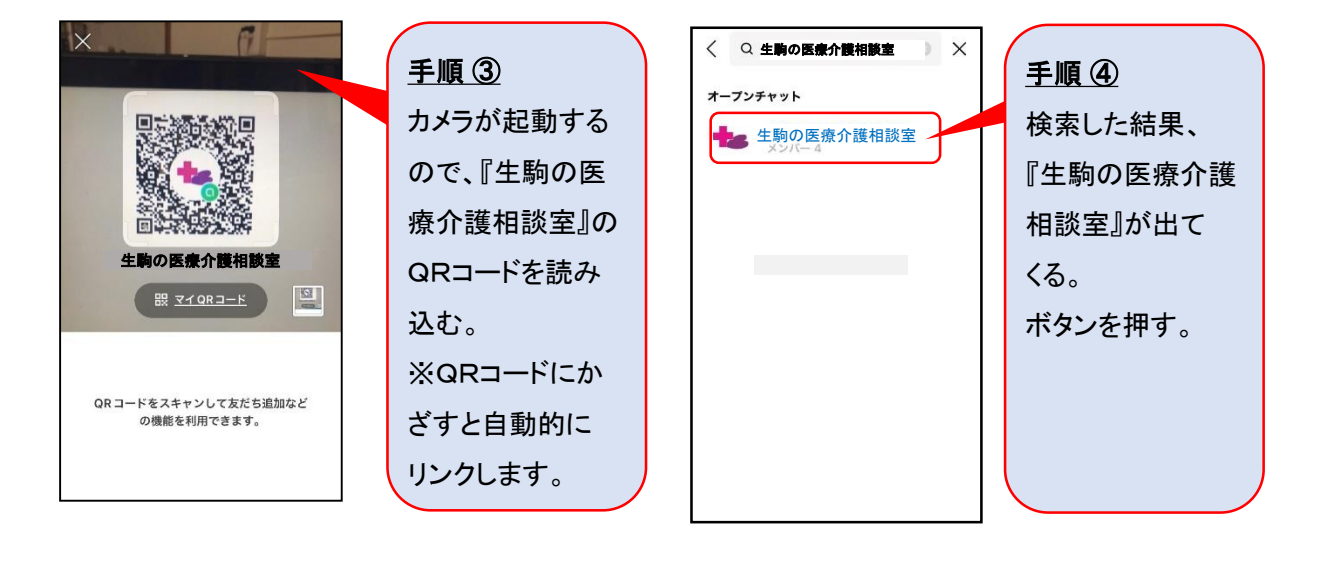

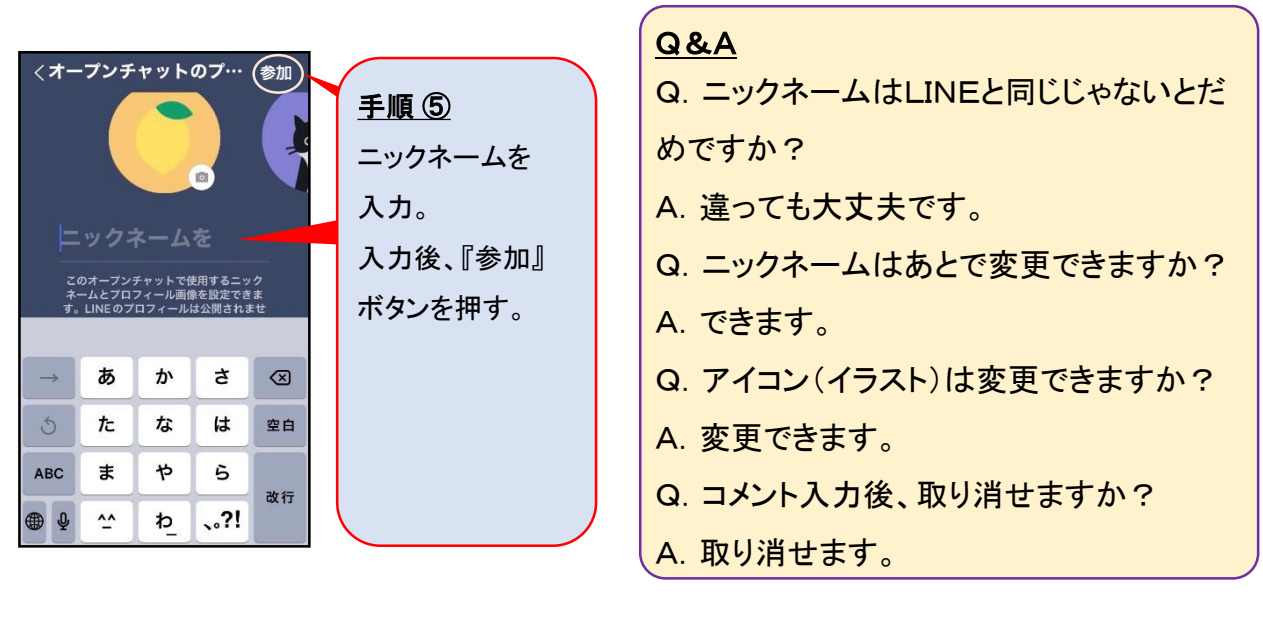